## Self-Registration Process

**Step 1:** Please visit <u>https://ibaking.midlandbankbd.net</u> to find sign up option for self-registration, as follows:

| Login ID:                                                      |                                                                                                    |
|----------------------------------------------------------------|----------------------------------------------------------------------------------------------------|
| Password:                                                      |                                                                                                    |
|                                                                |                                                                                                    |
| Login                                                          | New User? Sign up!                                                                                                    |
| Login<br>r customers are experier<br>king on to improve it. Yo | New User? Sign up!<br>noting our mobile banking apps supported both in Android and iOS platform. We are always<br>u can download latest app from Google and Apple store. |

**Step 2:** You should get a terms and Conditions page upon clicking on <u>Sign-up</u> button of Login page. Please read the terms and conditions upon clicking on T&C.

## Terms & Conditions Page

| midlandbank <sup>hd</sup><br>bank för inclusive growth                                                                                                    | online                                |
|----------------------------------------------------------------------------------------------------|---------------------------------------|
| Terms & Conditions                                                                                                    |                                       |
| Terms & Condition                                                                                                    |                                       |
| I hereby acknowledged that I have read and understand the terms and conditions of midland online and risks associated with it, and further declare<br>Please visit for detail terms & conditions T&C | ed and affirmed by signing digitally. |
| www.midlandbankbd.net                                                                                                    |                                       |

**Step 3:** If you agreed with the terms and conditions, following page should be displayed to enter your account related information:

| User Registration                                      |
|--------------------------------------------------------|
| Account No:                                            |
| CASA Account No                                        |
| Email Id:                                              |
| Enter Email ID                                         |
| Mobile No:                                             |
| Ex: 01XXXXXXXXX                                        |
| Captcha:<br>9 3 7 8 9 8<br>Enter the code shown above: |
| Enter Captcha                                          |
| Submit Cancel                                          |
|                                                        |

Please enter all the relevant information, as follows:

| User Registration                                   |
|-----------------------------------------------------|
| Account No:                                         |
|                                                     |
| Email Id:                                           |
|                                                     |
| Mobile No:                                          |
| Captcha: 6 5 9 0 4 7<br>Enter the code shown above: |
| Enter Captcha 659047                                |
| Submit Cancel                                       |
|                                                     |

If your email Id and phone no is registered with us, a successful screen should be appeared, as follows:

| Online Registration Initiated<br>Successfully requested for opening Internet<br>Banking account. Please verify the account from    |  |
|----------------------------------------------------------------------------------------------------|--|
| Successfully requested for opening Internet<br>Banking account. Please verify the account from<br>the link provided in your email. |  |

Step 4: Upon successful submission of request an email should be sent to your email as follows:

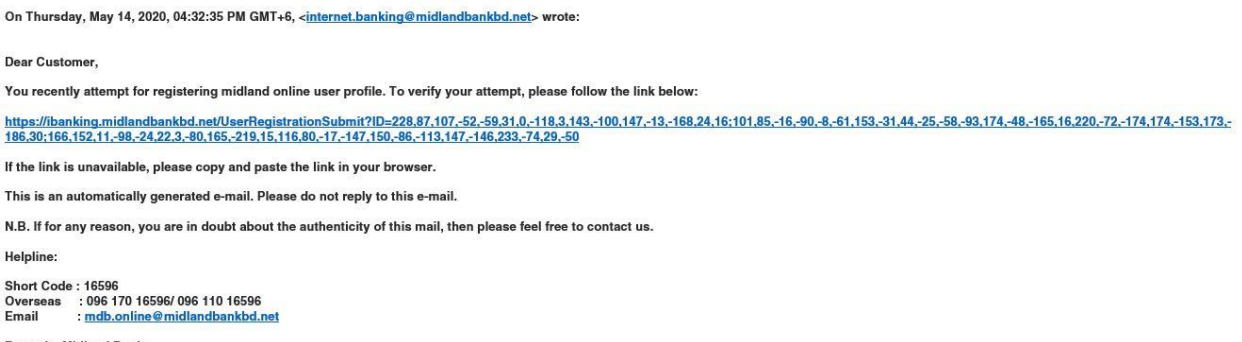

Regards, Midland Bank

Upon clicking on the link, a verification code should be generated and also be sent to your mobile no for verifying your request.

Step 5: Please enter your verification code, as sent to your mobile no:

| User Registration                  |  |
|------------------------------------|--|
| Please enter OTP from your mobile. |  |
|                                    |  |
| Account No:                        |  |
|                                    |  |
| Mobile No:                         |  |
| Email Id:                          |  |
|                                    |  |
| Enter OTP:                         |  |
| Enter OTP                          |  |
| Confirm Re-Send OTP Cancel         |  |
|                                    |  |

**Step 6:** Please click on confirm button complete your registration request. If your verification code is matched, a registration completion message should be appeared.

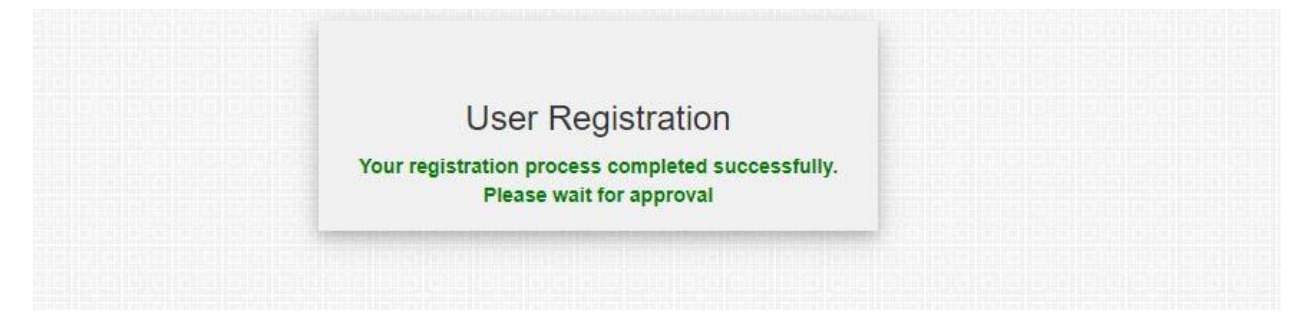

**Step 7:** Please wait for approval, as our Contact Centre should approve your request to allow you to enjoy midland online.

Upon successful completion of registration approval process, you should receive an email notification along with login Id and a temporary password to access in midland online, as follows:

--- Email Start--

Congratulations! You are activated with midland online.

Your Login Id is : \*\*\*\*\*\*\*\*

Your temporary password is : \*\*\*\*

Please follow the link to access midland online: https://ibanking.midlandbankbd.net

Helpline:

Short Code: 16596

Overseas:

096 170 16596/ 096 110 16596

Email : mdb.online@midlandbankbd.net

--- Email End--